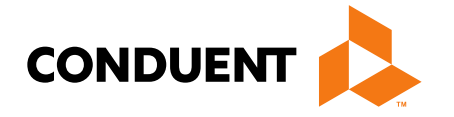

# MPATH Provider Services Billing 101 – Team Number Selection

February 2025

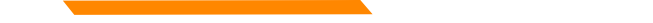

# MPATH Provider Services Portal Claims Entry

The **MPATH Provider Services Claims Entry solution** is an online tool allowing providers to manually enter claims. Available features include:

- Single submission claim forms The system allows direct claim form entry for claim submission.
- **Claim form templates** The system allows users to create and save templates for common claim submissions. No need to start from scratch every time.
- **Diagnosis and Procedure code look up** The system has code look-up features to assist with entering correct information.
- Ability to submit multiple claim types including Professional, Facility and Dental claims.
- *Electronic Claim Adjustments* Paper adjustment forms are no longer required. The system allows for online claim adjustments which process faster than paper adjustments.

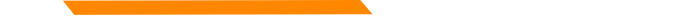

### MPATH Provider Services Portal Electronic Claims Submission

| Log in to the Provider Services Portal |                                                       |
|----------------------------------------|-------------------------------------------------------|
|                                        | Sign In                                               |
|                                        | Optum GovID or Email Address<br>testprovider@test.com |
| 1 Sign in with your Optum GovID        | Password                                              |
|                                        | Forgot Optum GovID? Forgot Password?                  |
| 2                                      | Continue                                              |
|                                        | Or                                                    |
|                                        | Create Optum GovID                                    |
|                                        | Manage My Optum GovID                                 |
| d                                      |                                                       |
|                                        |                                                       |

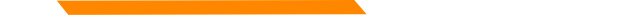

# MPATH Provider Services Portal Single Professional Claim Submission

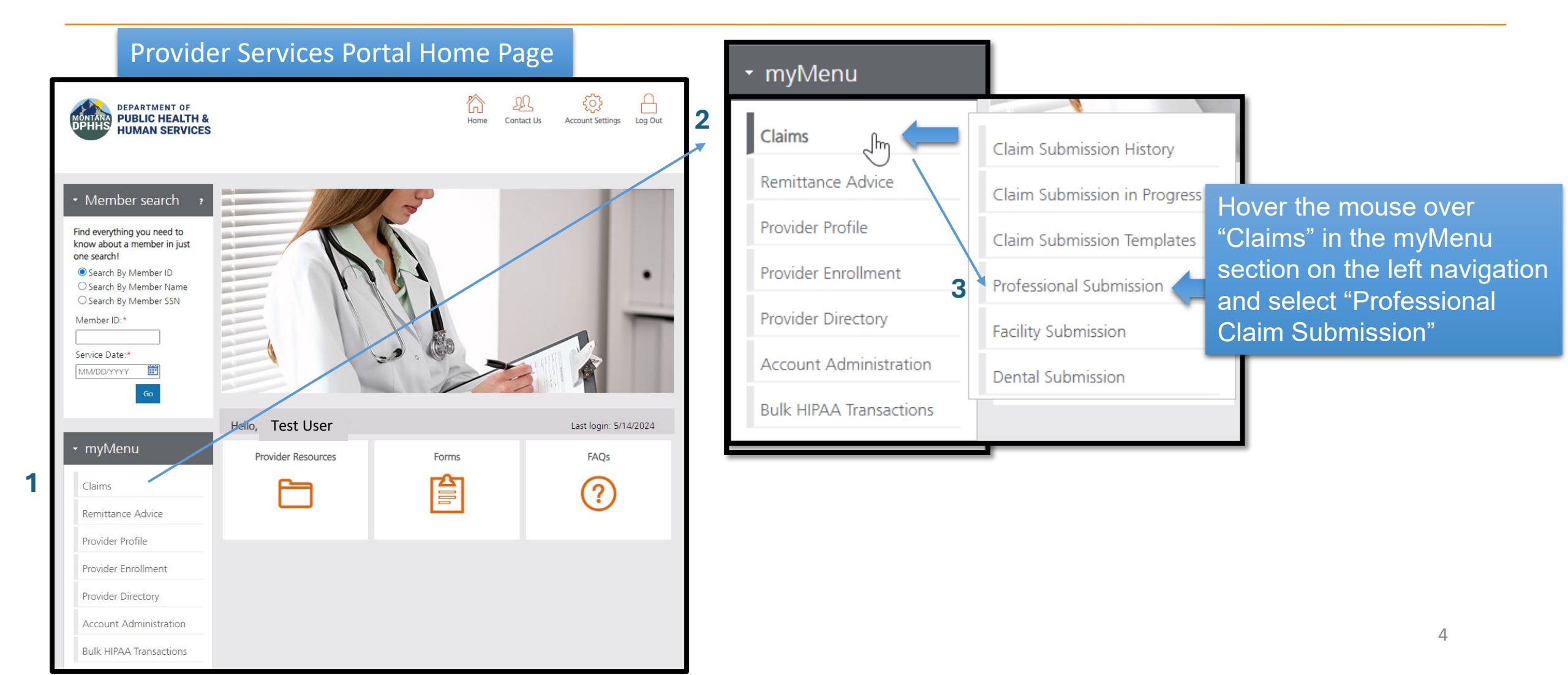

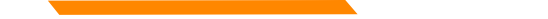

#### Single Professional Claim Submission – Selecting correct PID/Team#

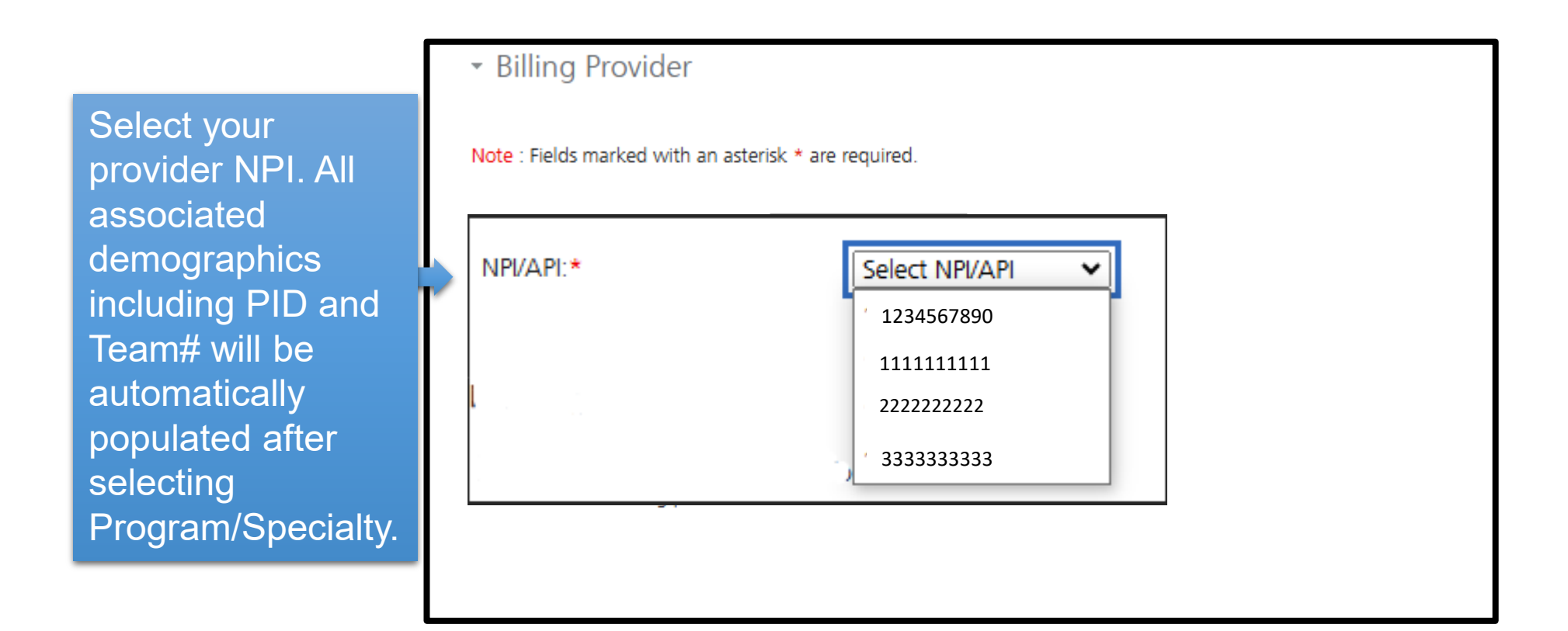

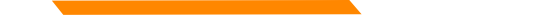

#### Single Professional Claim Submission – Selecting correct PID/Team# SDMI ALF

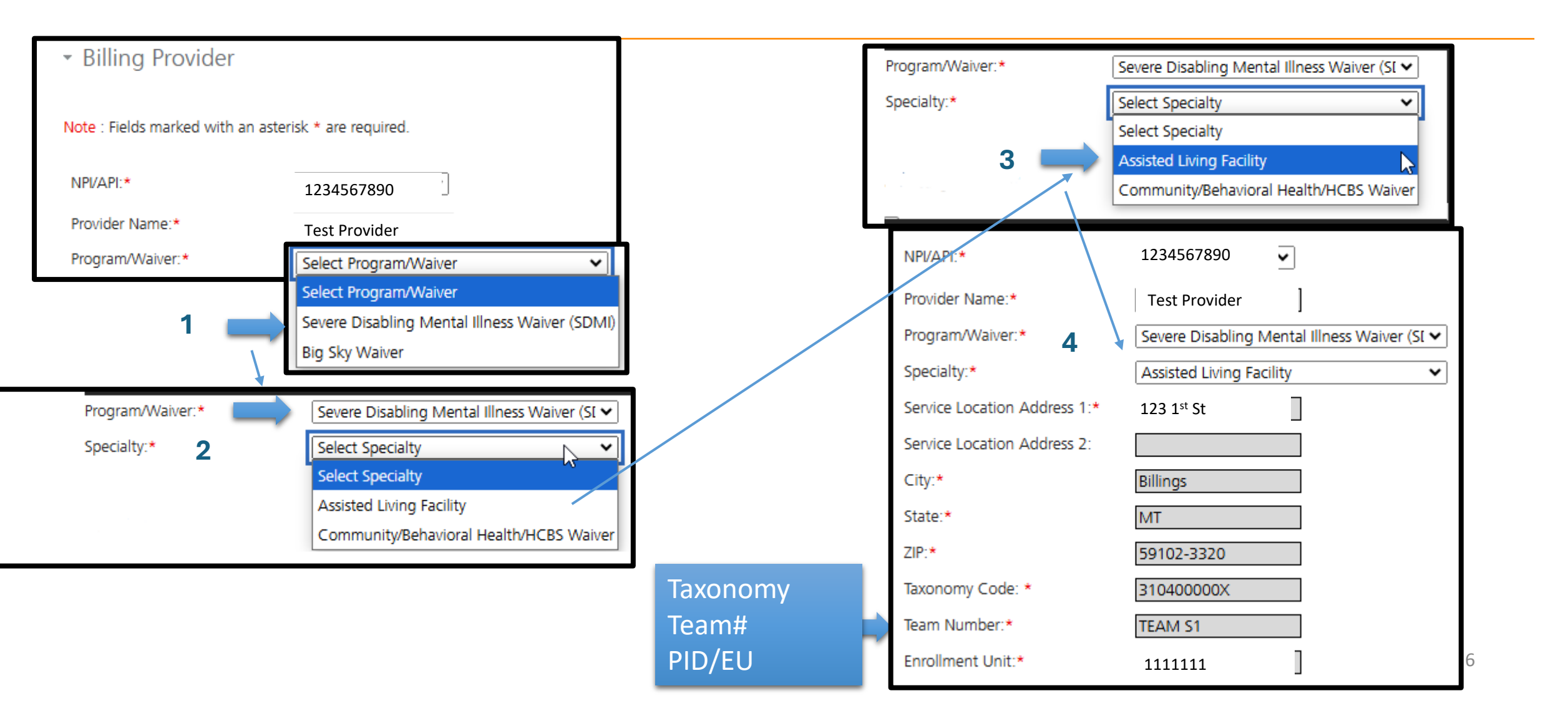

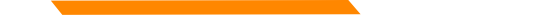

#### Single Professional Claim Submission – Selecting correct PID/Team# SDMI HCBS

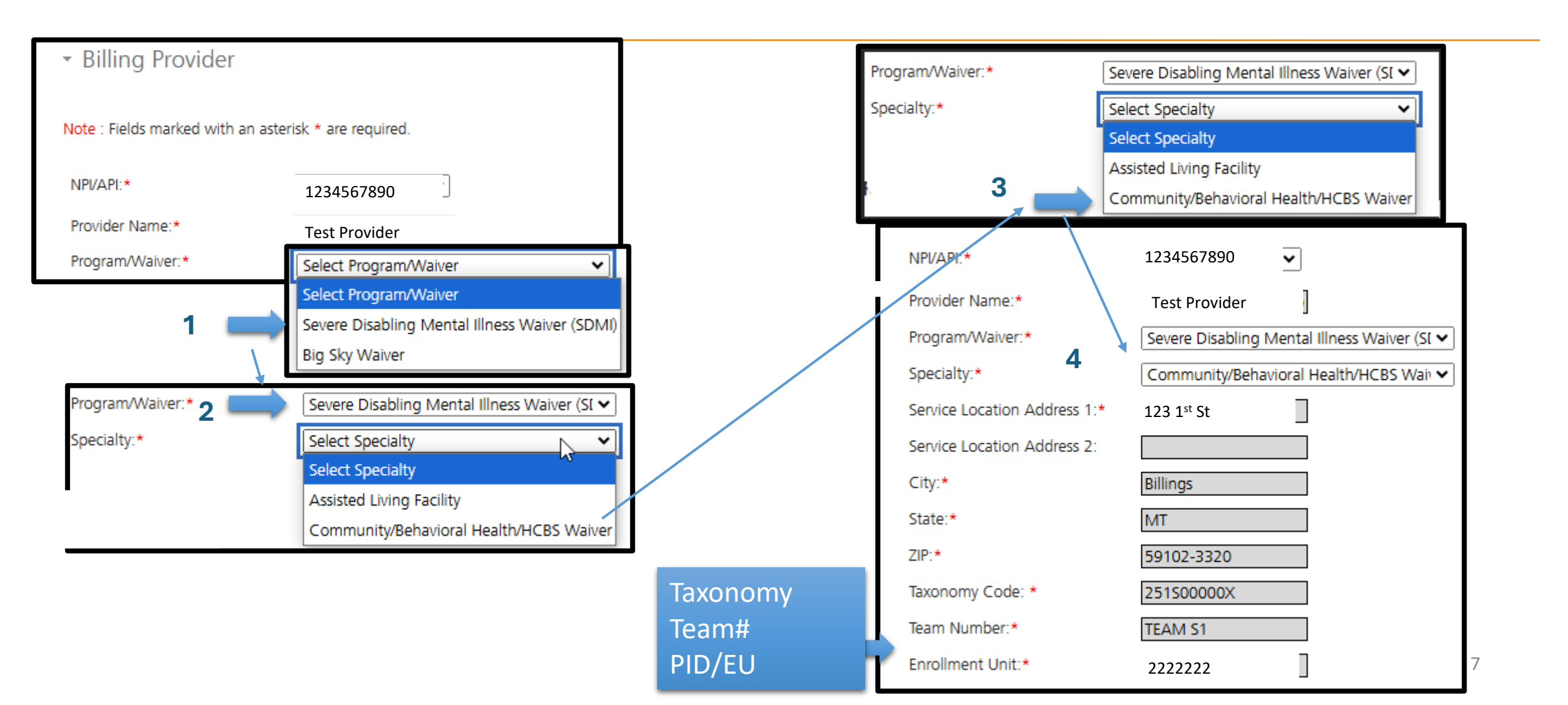

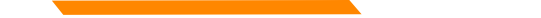

#### Single Professional Claim Submission – Selecting correct PID/Team# BSW ALF

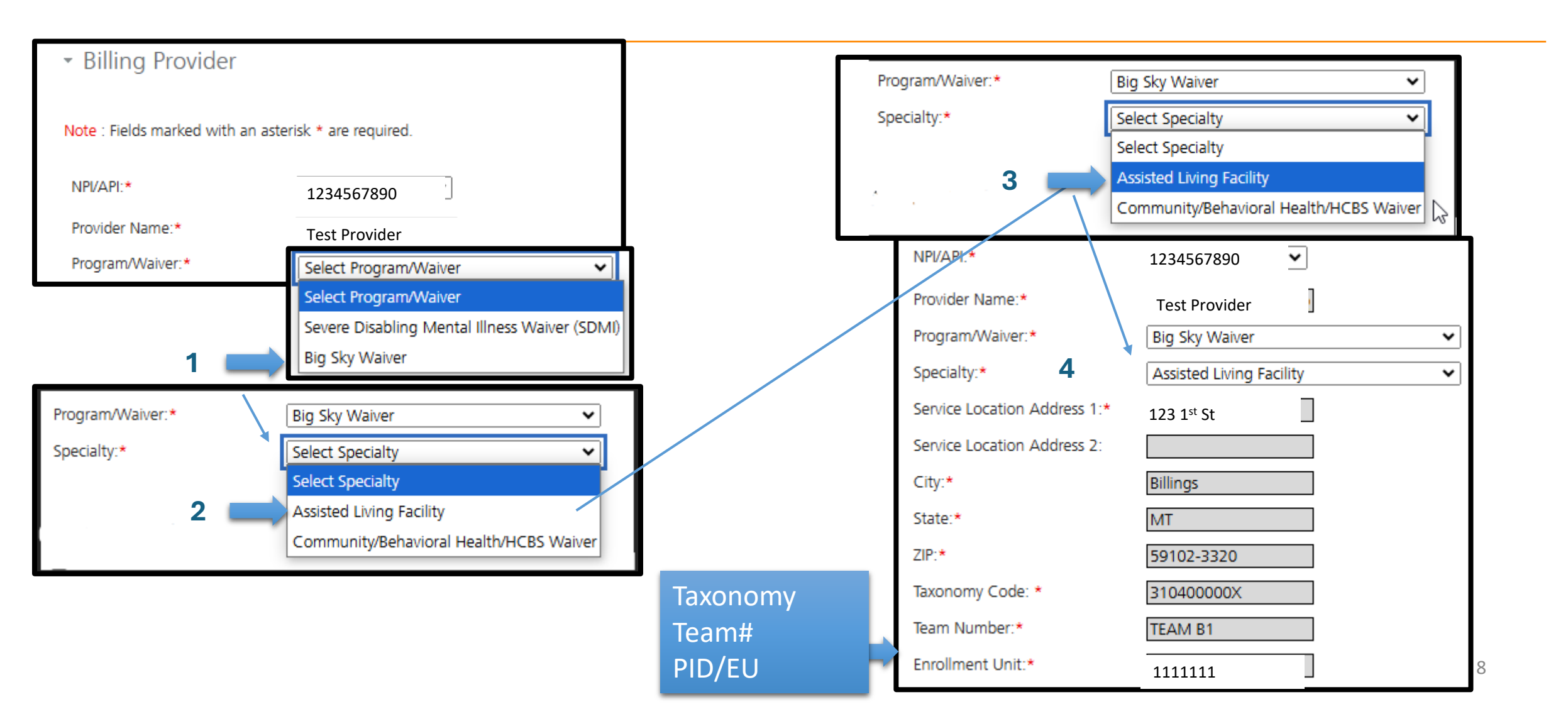

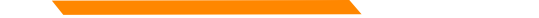

#### Single Professional Claim Submission – Selecting correct PID/Team# BSW HCBS

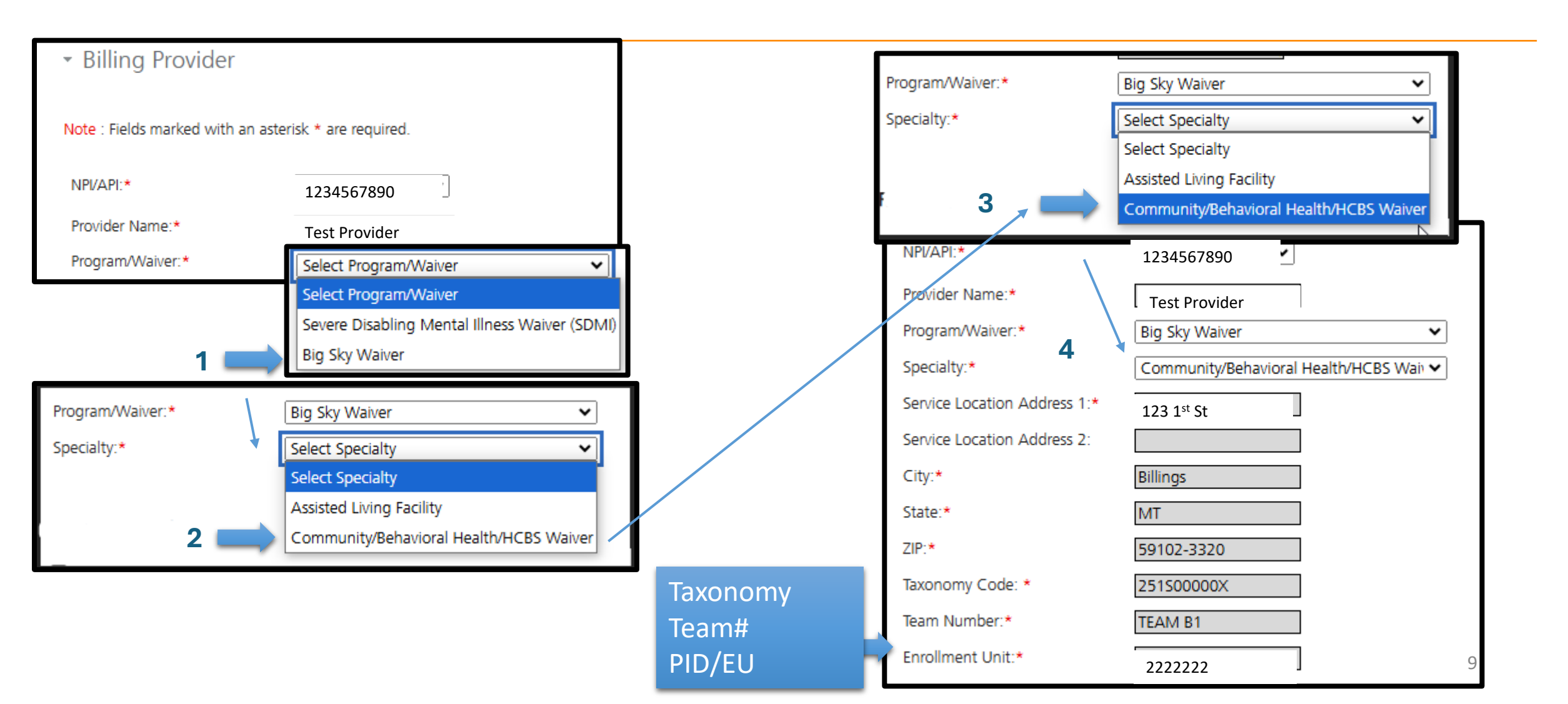

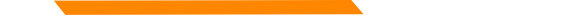

#### Single Professional Claim Submission – Selecting correct PID/Team# IHSC

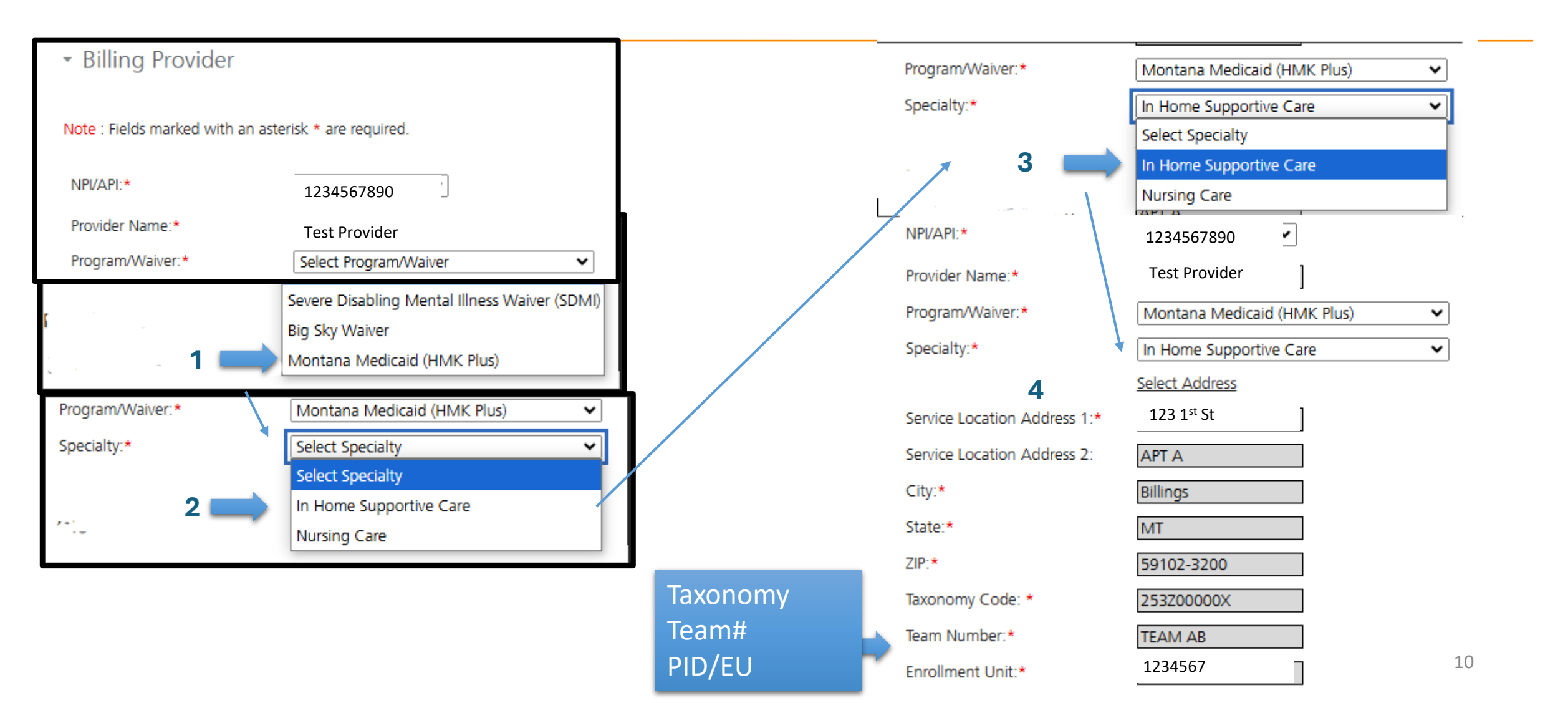